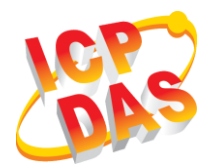

# **EIP-2060 Quick Start**

V2.00, October 2019

# What's in the box?

The package includes the following items:

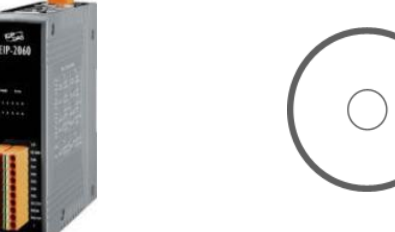

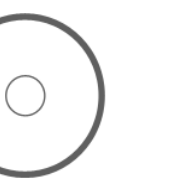

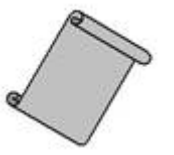

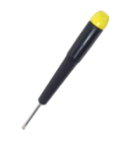

EIP-2060

CD

Quick Start (This Document)

Screw Driver (1C016)

# 1 Support

EIP-2060 website:

http://www.icpdas.com/root/product/solutions/industrial\_co mmunication/fieldbus/ethernet\_ip/io\_module/eip-2060.html

EIP-2000 Utility (CD):

Fieldbus\_CD:\EtherNetIP\remote-io\EIP-2060\Utility

E-Mail : service@icpdas.com

# **2** Wire connections

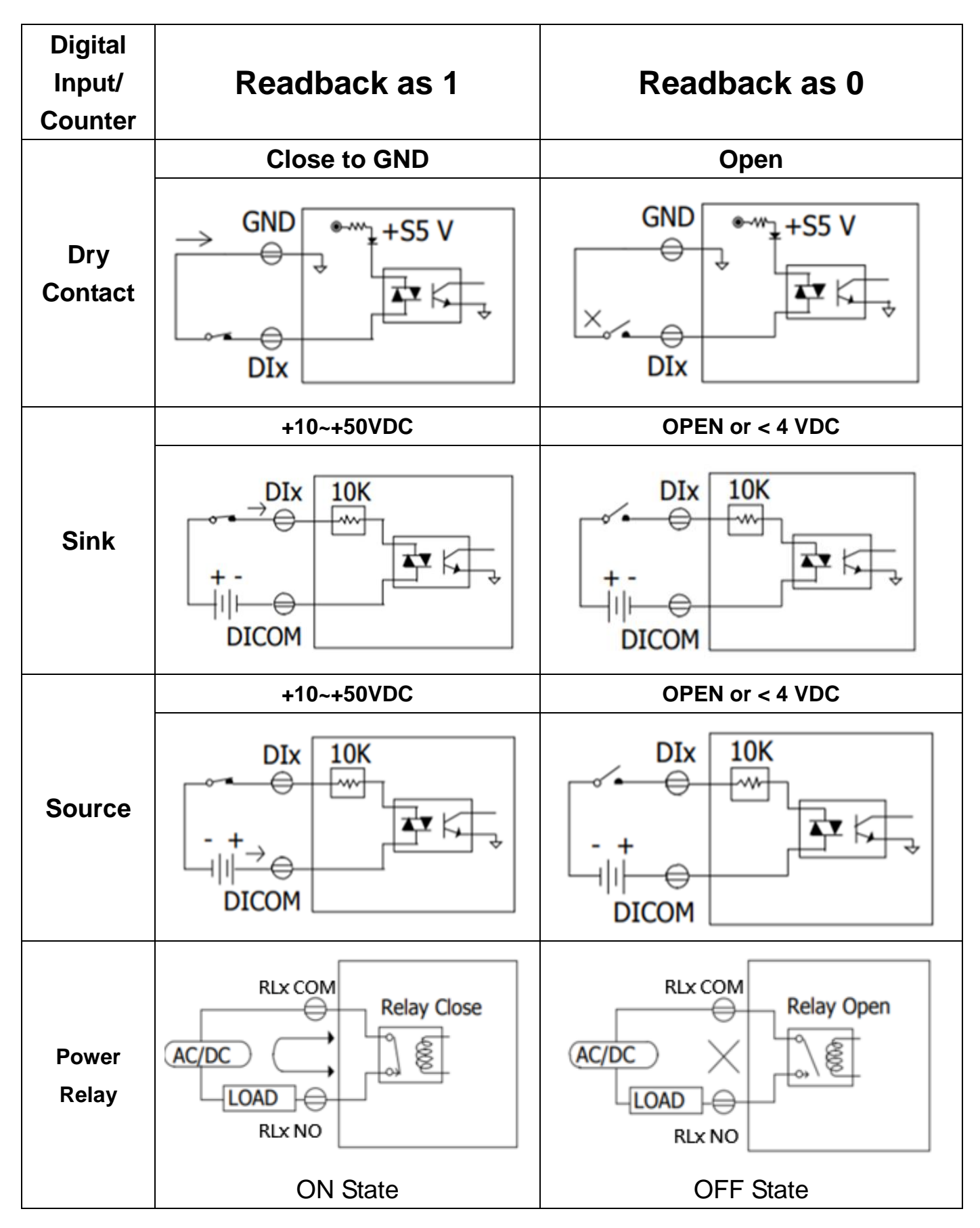

# Pin assignments

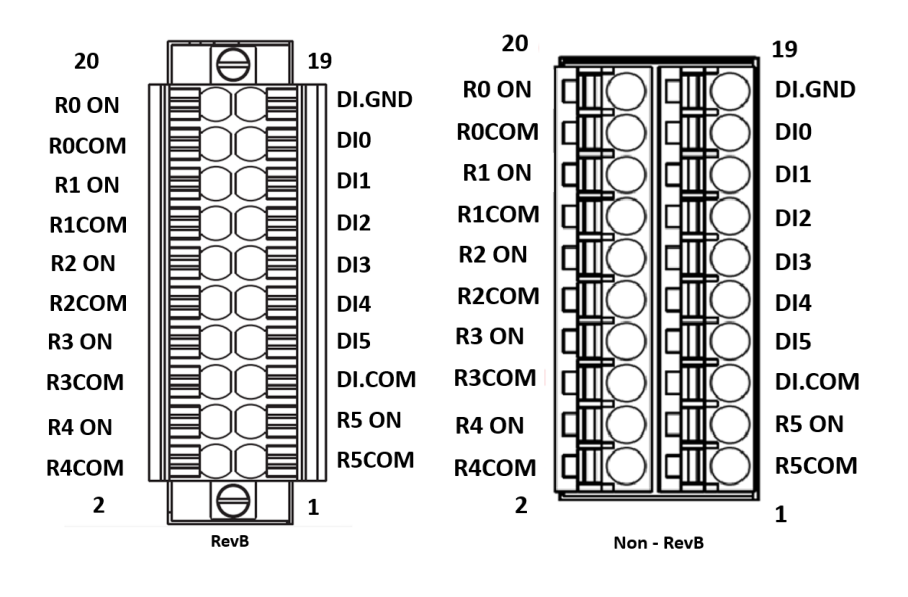

#### 4

#### **Connecting the Power and PC**

- 1. Make sure your PC has workable network settings.
- Disable or well configure your Windows firewall and anti-virus firewall first, else the "Network Scan" on step 4 may not work. (Please contact with your system Administrator)
- 3. Check FW/OP DIP switch if it is on **OP** position.
- 4. Connect both the EIP-2000 and your computer to the same sub network or the same Ethernet switch, and power the EIP-2000 on.

### **5** E

### EIP-2000 Utility

- 1. Double click the "EIP-2000 Utility" shortcut on the desktop.
- 2. Click the "Network Scan" button to search your EIP-2000 modules.
- Click the EIP-2060 or other EIP-2000 modules on the device list below to open the configuration dialog of EIP-2000. Each EIP-2000 module has its own configuration interface.
- 4. Test the digital outputs by clicking on the red circles, and the green circles indicate the status of digital input status.
- 5. The "**Power On Value**", "**Safe Value**", and "**Safe Delay**" for digital output can be set without rebooting the module.
- If the network settings have been changed, please click the "Update Network Settings" button to update the configuration and reboot the module.

### 6 EIP-2000 Network Settings

The factory default network settings are IP address 192.168.255.1, subnet mask 255.255.0.0 and the gateway 192.168.0.1.

# 7 LED Indicator

| LED Indicator |                  |                                               |  |  |
|---------------|------------------|-----------------------------------------------|--|--|
| LED           | LED Status       | Description                                   |  |  |
| Power         | Always On        | Module is in Run Mode.                        |  |  |
|               | Flashing         | Module is in Init Mode.                       |  |  |
| Status        | Always On        | EtherNet/IP connection is failed.             |  |  |
|               | Flashing         | EtherNet/IP connection is successful.         |  |  |
|               | Blink per 300 ms | Ethernet/IP disconnected during communication |  |  |
|               |                  | but still in Safe Delay time.                 |  |  |
|               | Blink per 100 ms | Module is about to reboot.                    |  |  |
| I/O status    | On               | The DI/DO is activated.                       |  |  |
|               | Off              | The DI/DO is inactivated.                     |  |  |

#### 8 EIP-2060 I/O length and Instance table

| IO     | Assembly | Length | Description                                            |
|--------|----------|--------|--------------------------------------------------------|
| Input  | 101      | 26     | 1 <sup>st</sup> Byte : DI status.                      |
|        |          |        | 2 <sup>nd</sup> Byte : DO status read back.            |
|        |          |        | 3 <sup>rd</sup> ~ 26 <sup>th</sup> Byte : DI counters. |
| Output | 102      | 2      | 1 <sup>st</sup> Byte : DO status.                      |
|        |          |        | 2 <sup>nd</sup> Byte : to set DI counters zero         |